# An Introduction to the AgeLine database

This guide will help you find articles on gerontology topics using Ageline. It will show you the multiple ways of accessing AgeLine, as well as how to search for articles in AgeLine.

## Part one: Accessing AgeLine

- Head over to the library homepage: <u>http://www.lib.sfu.ca/</u>
- 2. Click on Article databases under the Top links section.

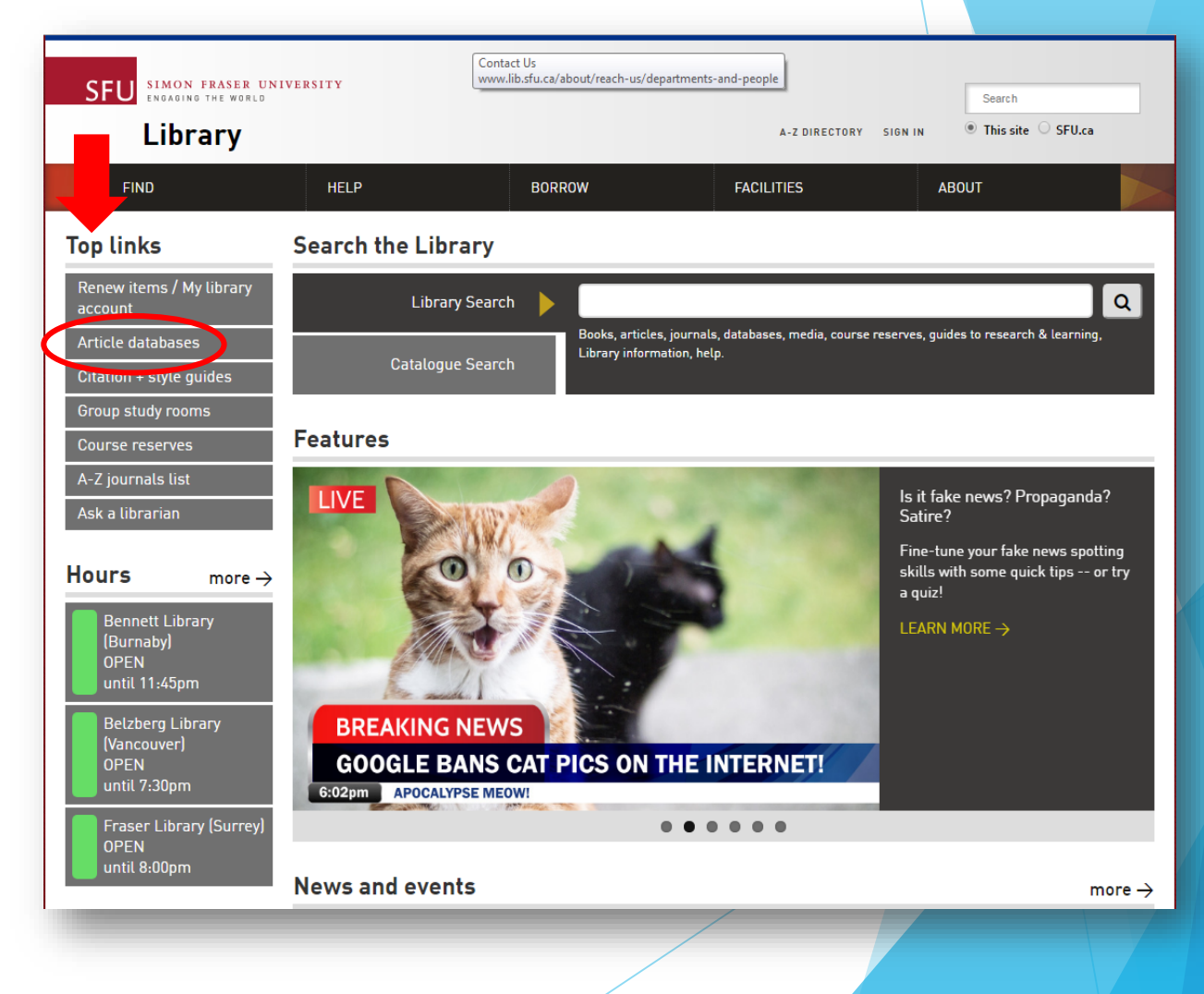

#### Access option 1: Browse databases by subject area

1. Choose **Gerontology** from the drop down menu.

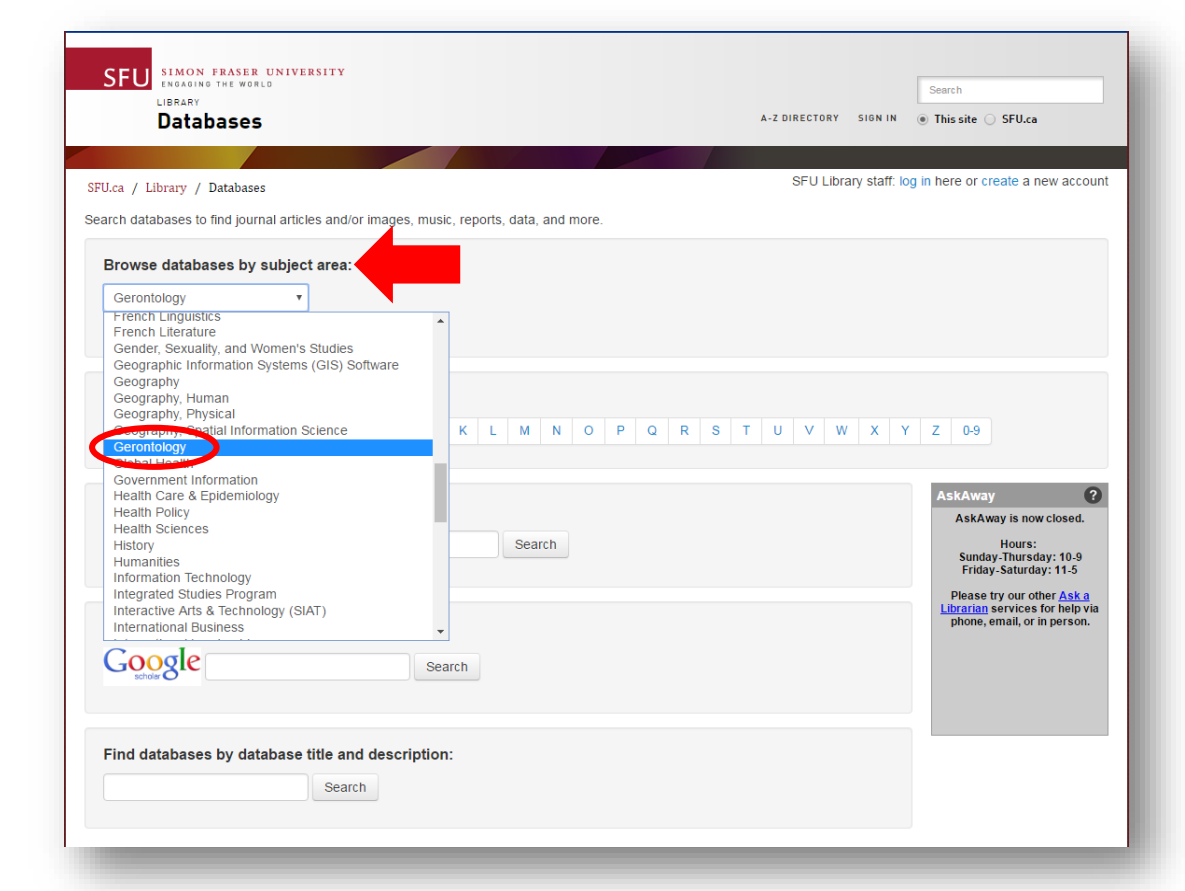

2. This page will redirect to the **Top resources** for Gerontology page, where you can then click **Connect** to access **Ageline**.

| SFU<br>INGAGING THE WORLD<br>LIBRARY<br>Databases                                                                                        | A-2 DIRECTORY SIGN IN                                                                                                    |
|----------------------------------------------------------------------------------------------------|----------------------------------------------------------------------------------------------------|
| STILL of A Library ( Databases ( Pr                                                                                                    | SEU Library staff. log in here or create a new acco                                                                                                    |
| Your Current Search                                                                                                    | Gerontology                                                                                                    |
| Subject<br>X Gerontology                                                                                                    | This is selected list of periodical indexes for Gerontology topics. For more specific recommendations for particular<br>Gerontology courses, see the 'Help with course assignments' section of the Gerontology resources page or contact Nina<br>Course Linear University Interest Interesting Course 10, 20, 20, 20, 20, 20, 20, 20, 20, 20, 2 |
| Refine Your Search                                                                                                    | Sman, Geronology Llabon Lloranan (nsman@suc.ca / //6.762.3043) noni Monday to Hurisuay.                                                                                                    |
| Add Title                                                                                                    | AgeLine AgeLine is an online index to articles from journals and magazines, books, research reports, and videos related to issues of ag and life at 50+.                                                                                                    |
| Change Subject                                                                                                    | Connect                                                                                                    |
| Accounting<br>Anthropology<br>Applied Legal Studies<br>Archaeology<br>Biological Sciences<br>Biomedical Physiology and                   | PsycINFO<br>A comprehensive Psychology research database. Over 3.9 million items indexed, including journal articles, books, and<br>dissertations.<br>Connect                                                                                                    |
| Kinesiology (BPK)<br>Biomedical Physiology and<br>Kinesiology (BPK) - Sports<br>Business Administration<br>Canadian Studies<br>Show more | CINAHL Complete<br>CINAHL (Cumulative Index to Nursing and Allied Health Literature) is the authoritative resource for nursing and allied health<br>professionals, students, educators and researchers.<br>Connect                                                                                                    |
|                                                                                                    | Other Resources                                                                                                    |
| Add Resource Type                                                                                                    | Cochrane Central Register of Controlled Trials (CENTRAL)                                                                                                    |
| Audio<br>Datasets<br>Digital Collection                                                                                                  | The Cochrane Collaboration's register of controlled trials.                                                                                                    |
| E-book                                                                                                    | Cochrane Methodology Register                                                                                                    |

#### Access option 2: Browse databases by title

1. Click on **A** to access all databases starting with that letter.

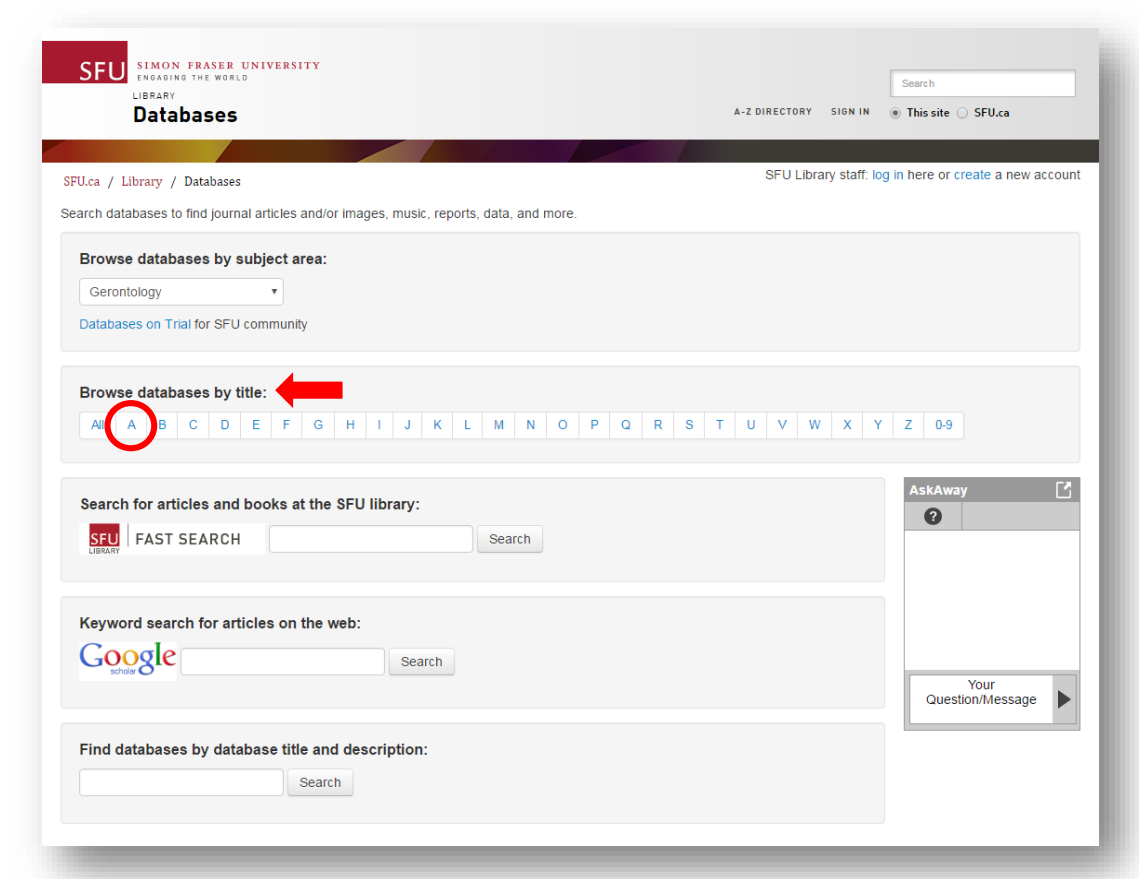

2. Scroll down and find AgeLine. Note: The list is alphabetical.

#### ACUP/APUC-eBOUND e-books

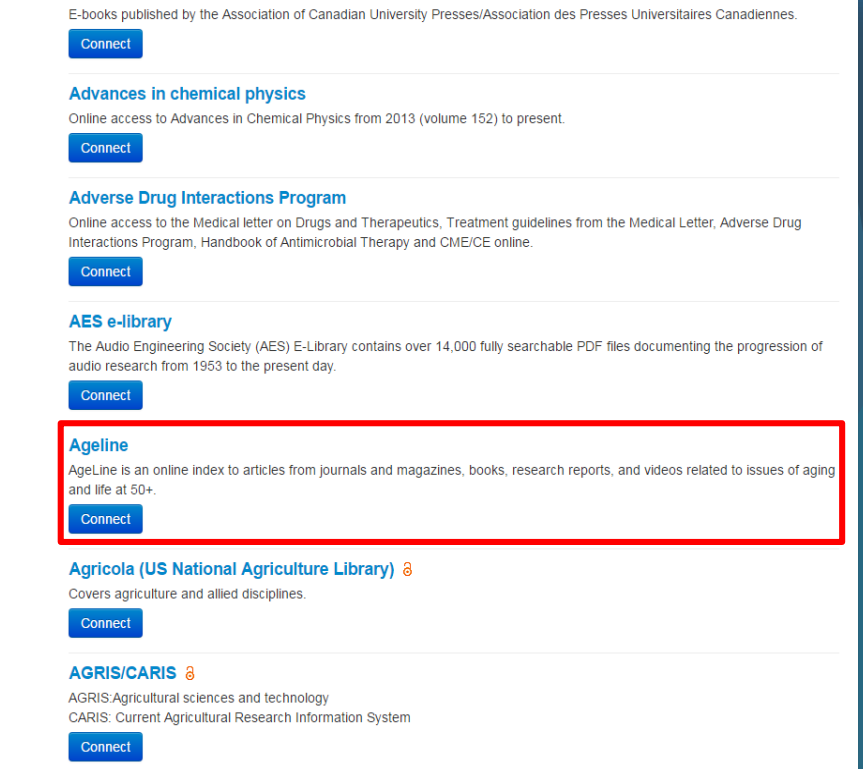

#### Access option 3: Find databases by database title and description

2

1. Type in the title of the database (AgeLine) or a description of the subject (Gerontology)

| SEU SIMON FRASER UNIVERSITY<br>ENGADING THE WORLD<br>LIERARY<br>Databases A-2 Directory Sign in                                                                                                    | Search<br>This site O SFU.ca       |
|----------------------------------------------------------------------------------------------------|------------------------------------|
| SFU.ca / Library / Databases       SFU Library staff: k         Search databases to find journal articles and/or images, music, reports, data, and more.                                                                                                    | og in here or create a new account |
| Browse databases by subject area:<br>Gerontology   Databases on Trial for SFU community                                                                                                    |                                    |
| All         A         B         C         D         E         F         G         H         I         J         K         L         M         N         O         P         Q         R         S         T         U         V         W         X         N | Y Z 0-9                            |
| Search for articles and books at the SFU library:                                                                                                    | AskAway                            |
| Keyword search for articles on the web:                                                                                                    | Your<br>Question/Message           |
| Find databases by database title and description:       Ageline       Search                                                                                                    |                                    |

SFU SIMON FRASER UNIVERSITY Search LIBRARY Databases A-Z DIRECTORY SIGN IN This site O SFU.ca SFU Library staff: log in here or create a new accourt SFU.ca / Library / Databases / Browse Your Current Search Ageline AgeLine is an online index to articles from journals and magazines, books, research reports, and videos related to issues of agi Keyword and life at 50+. X Ageline Connect **Refine Your Search** Add Title All Add Subject Accounting Anthropology Applied Legal Studies Archaeology **Biological Sciences** Biomedical Physiology and Kinesiology (BPK) Biomedical Physiology and Kinesiology (BPK) - Sports **Business Administration** Canadian Studies Show more Add Resource Type Audio Datasets **Digital Collection** E-book E-book collection

Click **Connect** to access the database.

#### Part Two: The many features of AgeLine

| New Search Thesaurus Indexes                                                                           | Sign In 🛁 Folder Pr                                                                                                    | refe |
|----------------------------------------------------------------------------------------------------|----------------------------------------------------------------------------------------------------|------|
| EBSCOhost Searching: AgeLine C healthy aging AND - Basic Search Advance Did you mean: healthy o        | hoose Databases       Select a Field (optional) ▼     Search     Clear       Select a Field (optional) ▼     →       Select a Field (optional) ▼     →       Select a Field (optional) ▼     →       Select a Field (optional) ▼     →       Select a Field (optional) ▼     →                                                                                                    |      |
| <ul> <li>Refine Results</li> <li>Current Search </li> <li>Boolean/Phrase:<br/>healthy aging</li> </ul> | Search Results: 1 - 50 of 1,113       B       Relevance < Page Options <       E Share          1. Healthy Aging in a Global Context: Comparing Six Countries.       Image: Share        Image: Share        Image: Share          V       Image: Share        Image: Share        Image: Share        Image: Share        Image: Share          V       Image: Share        Image: Share        Image |      |
| Limit To  Linked Full Text  960 Publication Date 2017  Show More                                       | <ul> <li>2. Promoting Healthy Aging: A Presidential Imperative.</li> <li><i>By</i>: Lock, Sarah Lenz. Generations, Winter2016- 2017, 40 (4). 58-66. (9) (Journal Article)</li> <li><i>Subjects:</i> Chronic Diseases; Cognitive Impairment; Health Promotion; Isolation; Funding; Sedentary Lifestyle; United States</li> <li>? Where can I get this?</li> </ul>                                                                                                    |      |
| Source Types<br>All Results<br>Academic Journals (865)<br>Books (191)<br>Dissertations (35)            | <ul> <li>Cholinergic Receptor Binding in Alzheimer Disease and Healthy Aging:</li> <li>Assessment In Vivo with Positron Emission Tomography Imaging.</li> <li>By: Riskin-Jones, Hannah. American Journal of Geriatric Psychiatry, Apr 2017, 25 (4). 342-353. (11) (Journal Article)</li> <li>Subjects: Nervous System; Alzheimers Disease; Health Examinations; Medical Procedures</li> <li>Where can I get this?</li> <li>PlumX Metrics</li> </ul>                                                                                                    |      |
| Show More Publication Subject Publisher                                                                | <ul> <li>4. Factors Associated with Healthy Aging among Older Persons in Northeastern</li> <li>Thailand.</li> <li>By: Manasatchakun, Pornpun. Journal of Cross-Cultural Gerontology, Dec 2016, 31 (4). 369-384. (16) (Journal Article)</li> <li>Subjects: Older Adults; Patient Care; Geriatrics; Long Term Care; Supportive Services</li> <li>Where can I get this?</li> <li>PlumX Metrics</li> </ul>                                                                                                    |      |

- A. The search box where you will type in your keywords for your search.
- B. Search Results this number will go up and down depending on your limiters.
- C. Where can I get this? shows you how to access the article from another journal or in print.
- D. Publication Date change the dates from the period you want (for example 2007-2017 if you only want articles from the last ten years).
- E. Source Types limit your search to journal articles, books, dissertations, etc.
- F. Subjects choose additional terms to narrow your results. Click *Show More* for additional terms.

## Part Three: Searching in AgeLine

- 1. Access AgeLine through one of the three suggested methods.
- 2. What is your research question? Identify keywords within the question. Example:

*How can healthy aging affect the quality of life in independent living environments?* 

|                                                     |                                                                                             |                                                                                 |                             |        | 1                                              |         |          |             |                      |      |
|-----------------------------------------------------|---------------------------------------------------------------------------------------------|---------------------------------------------------------------------------------|-----------------------------|--------|------------------------------------------------|---------|----------|-------------|----------------------|------|
| w Search T                                          | Thesaurus                                                                                   | Indexes                                                                         |                             |        |                                                | Sign In | 🛁 Folder | Preferences | Languages 🔹          | Help |
| EBSCObort                                           | Searching:                                                                                  | AgeLine Choose Databases                                                        | Select a Field (optional) 👻 | Search | Clear ?                                        |         |          | ?As         | <u>k a librarian</u> |      |
| EBSCONOSI                                           | AND 🗸                                                                                       |                                                                                 | Select a Field (optional) - | ]      |                                                |         |          |             |                      |      |
|                                                     | AND 🗸                                                                                       |                                                                                 | Select a Field (optional) 👻 | +-     |                                                |         |          |             |                      |      |
|                                                     | Basic Sear                                                                                  | rch Advanced Search Search Histor                                               | у                           |        |                                                |         |          |             |                      |      |
| Search O                                            | Options                                                                                     |                                                                                 |                             |        |                                                |         |          |             |                      |      |
| <b>0</b>                                            |                                                                                             |                                                                                 |                             |        |                                                |         |          |             | Reset                |      |
| Search<br>Search<br>B<br>B<br>F<br>F<br>F<br>S<br>S | n Modes a<br>rch modes (<br>Boolean/Phra<br>Find all my sa<br>Find any of m<br>SmartText Se | and Expanders<br>ase<br>earch terms<br>hy search terms<br>searching <u>Hint</u> |                             |        | Apply related words Apply equivalent subjects  |         |          |             |                      |      |
| Limit y<br>Linke                                    | <b>your resul</b><br>ed Full Text                                                           | its                                                                             |                             |        | Publication Year                               |         |          |             |                      |      |
| Sourc                                               | ce                                                                                          |                                                                                 |                             |        | Publication Type All Book Chapter Dissertation |         |          |             |                      |      |
| All<br>Gene<br>Profe<br>Publi                       | et Audience<br>eral-Consum<br>essional-Pro<br>lic Policy                                    | ner<br>vider                                                                    |                             | •      |                                                |         |          |             |                      |      |
|                                                     |                                                                                             |                                                                                 |                             |        |                                                |         |          |             | Search               |      |
| -                                                   | -                                                                                           |                                                                                 | /                           | /      |                                                |         |          |             |                      |      |

#### Before you search...

Unlike Google, you cannot *ask* your research question in an academic database. You must break down the question into important keywords (see the words in red below).

> *How can healthy aging affect the quality of life in assisted living facilities?*

#### Starting your search...

1. Type in the first keyword and click **Search**.

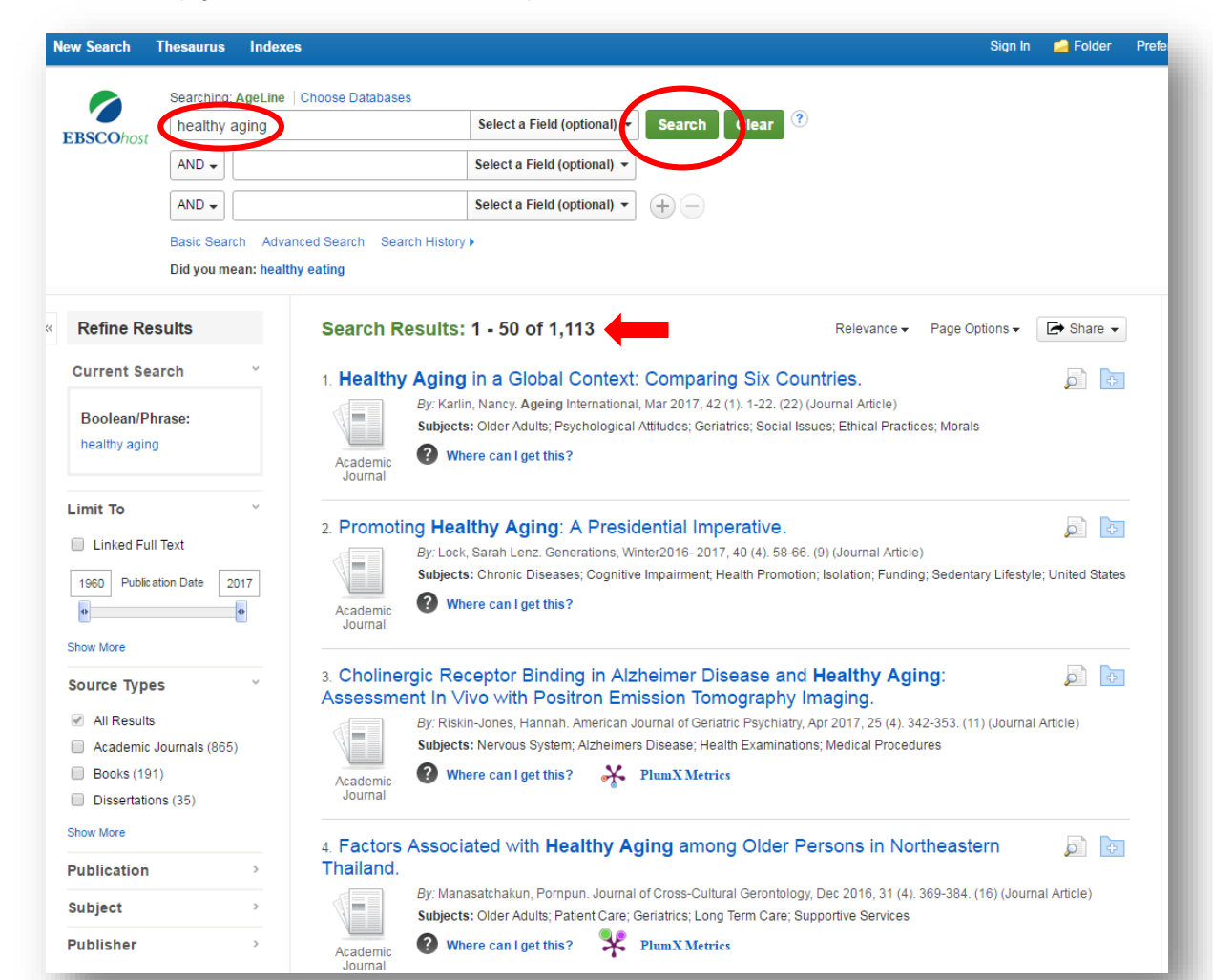

Take a look at the search results. 1,113 articles seems to be a lot... Try using advance search techniques to narrow your results

#### **Advance search techniques**

- Quotation marks: Tells the database that you want that exact phrase. Example: "healthy aging"
- Boolean language
   AND narrows your search
   OR broadens your search
   NOT narrows your search by excluding terms
   *Example:* healthy aging OR active aging
- Truncation: adding an asterisk at the root of a word broadens search to include various word endings and spellings *Example:* genetic\* = genetic, genetics, genetically

#### **Using quotations**

Add quotes around the keyword, click Search.

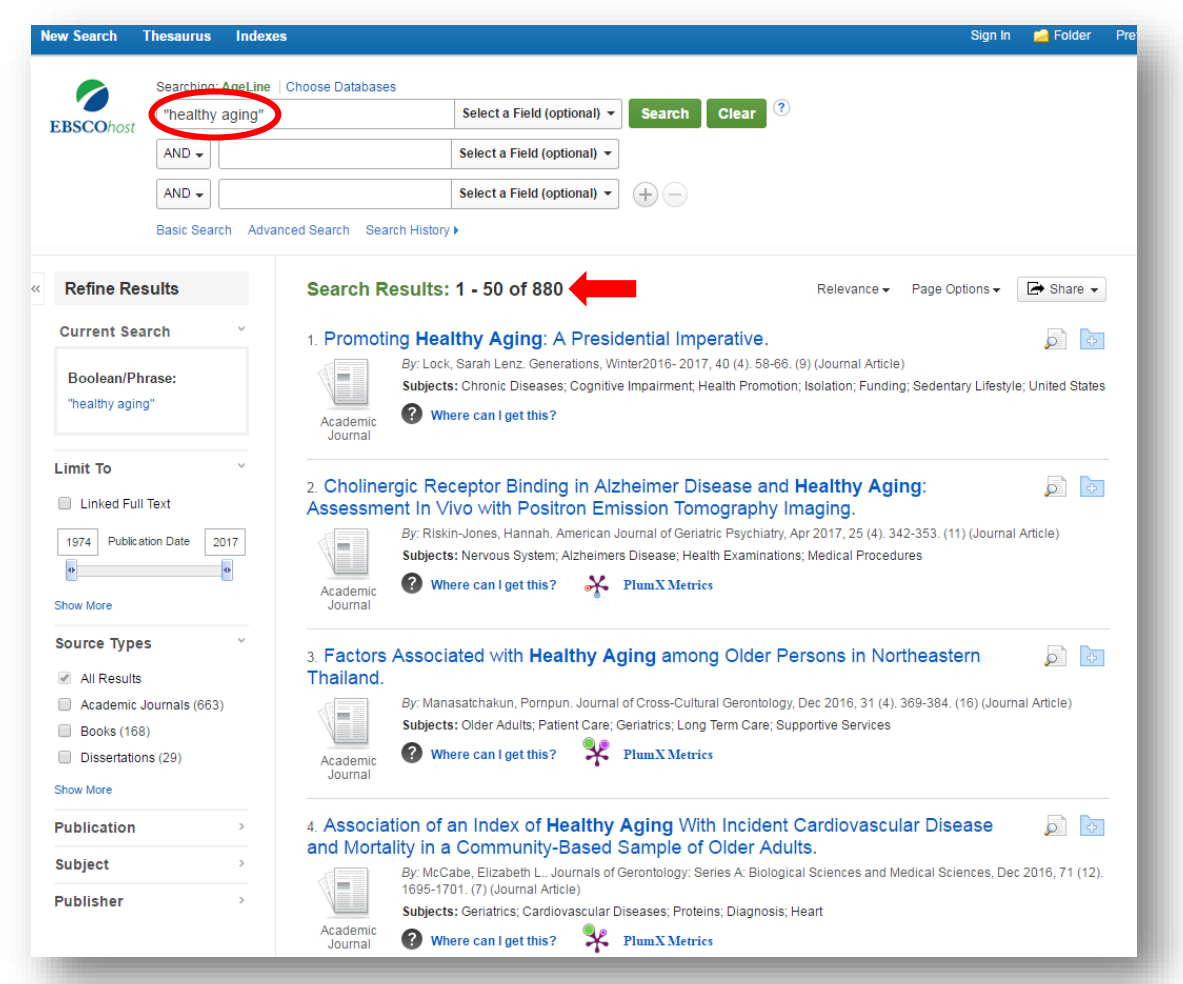

Take a look at the search results – See how the number is less than when you searched for healthy aging without the quotes?

#### Using Boolean language (part one)

#### Add or active aging, click Search.

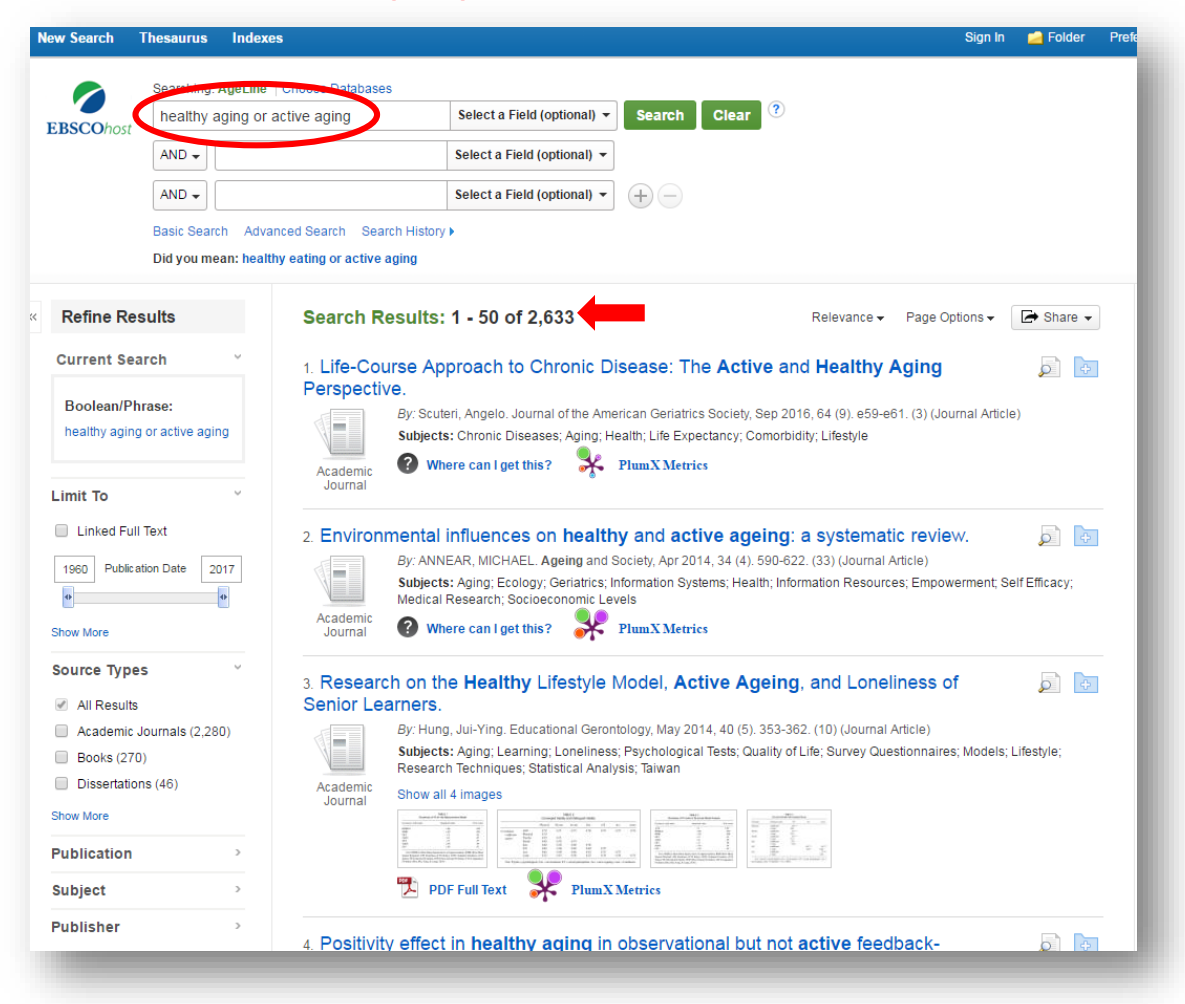

# There are quite a few articles available now!

#### Using Boolean language (part two)

#### Add quality of life or psychological wellbeing into the next line, click Search.

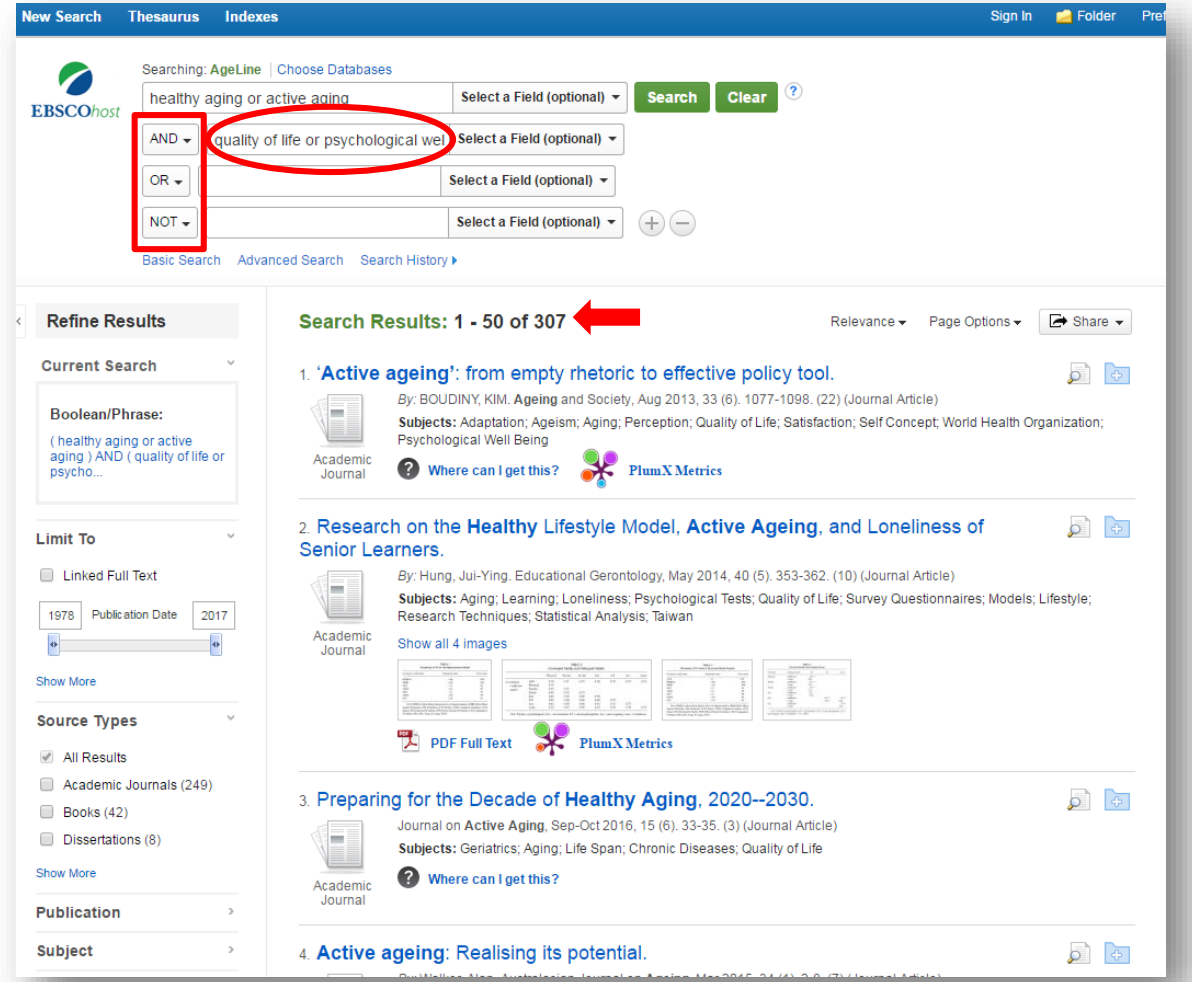

#### Notice...

- the drop down options for AND, OR, NOT
- the less number of articles in the search results

#### Using truncation

Add **assisted living facilit\*** into the next line, click **Search.** 

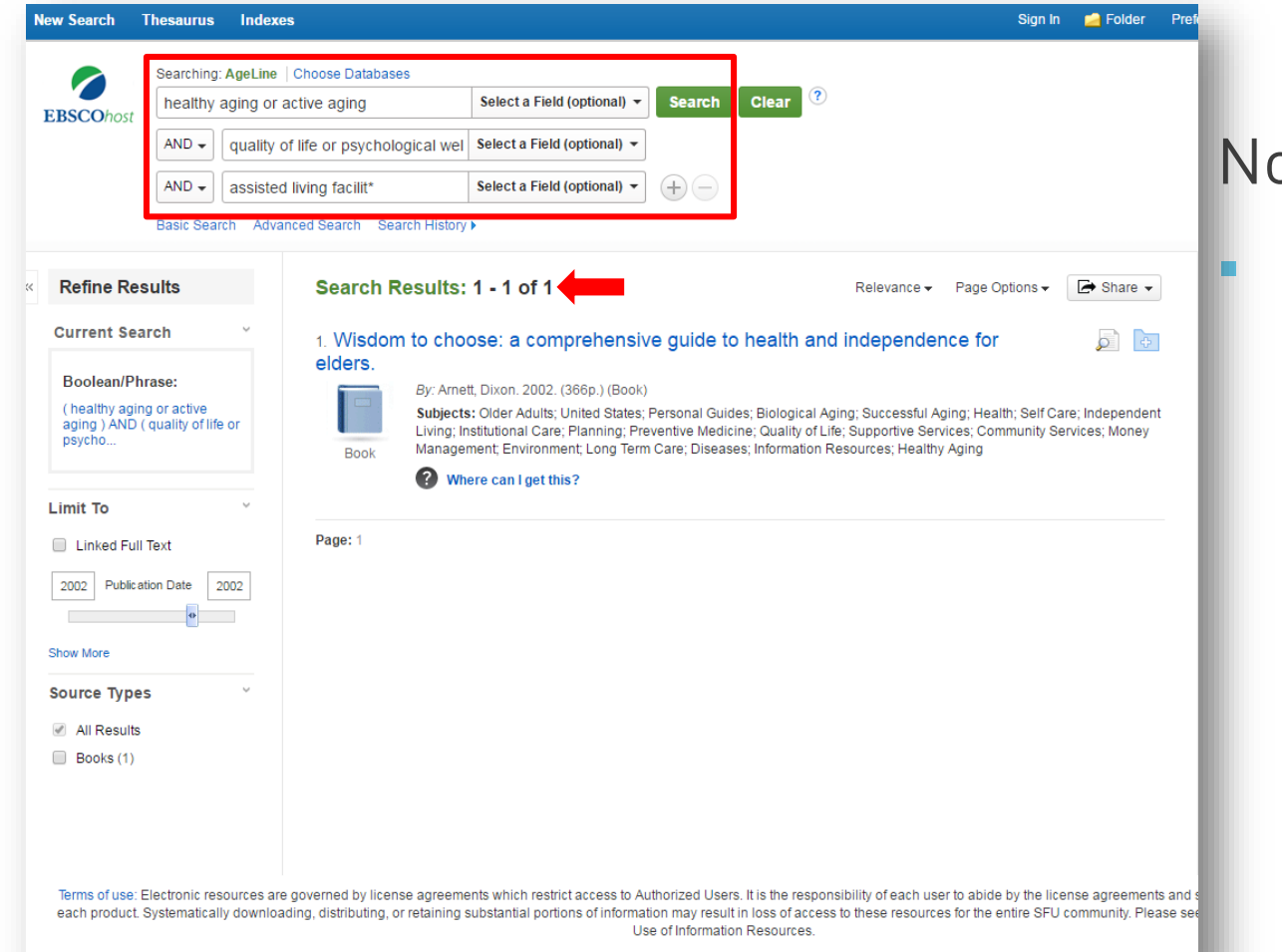

Notice...

AND is connecting all of these different search fields so our search only finds articles that include a word or phrase from every row.

#### Accessing articles via Where can I get this?

1. Click on Where can I get this? just under the article's citation information

| New Search              | Thesaurus      | Indexes Sign                                                                                                    | n 📄 Folder          |    |
|-------------------------|----------------|----------------------------------------------------------------------------------------------------|---------------------|----|
|                         | Searching: #   | eLine   Choose Databases                                                                                                    |                     |    |
| ERSCOhort               | healthy a      | ng Select a Field (optional) - Search Clear ?                                                                                                    |                     |    |
| EBSCONOSI               | AND 🗸          | Select a Field (optional) -                                                                                                    |                     |    |
|                         | AND +          | Select a Field (optional) - + -                                                                                                    |                     |    |
|                         | Basic Searcl   | Advanced Search Search History >                                                                                                    |                     |    |
|                         | Did you mea    | : healthy eating                                                                                                    |                     |    |
|                         |                |                                                                                                    |                     |    |
| Refine Re               | sults          | Search Results: 1 - 50 of 1,113 Relevance - Page Options -                                                                                                    | 🕞 Share 👻           | •  |
| Current Sea             | arch           | 1. Healthy Aging in a Global Context: Comparing Six Countries.                                                                                                    |                     | 5  |
|                         |                | By: Karlin, Nancy. Ageing International, Mar 2017, 42 (1). 1-22. (22) (Journal Article)                                                                                                    |                     |    |
| Boolean/Ph              | rase:          | Subjects: Older Adults: Psychological Attitudes; Geriatrics; Social Issues; Ethical Practices; Morals                                                                                              |                     |    |
| healthy aging           | g              | Academic Where can I get this?                                                                                                    |                     |    |
|                         |                | Journal                                                                                                    |                     |    |
| Limit To                |                | 2 Promoting Healthy Aging: A Presidential Imperative                                                                                                    |                     | -  |
| Linked Full             | I Text         | By: Lock. Sarah Lenz. Generations. Winter2016-2017, 40 (4), 58-66. (9) (Journal Article)                                                                                                    |                     | 2  |
| 1960 Publica            | ation Date 20  | Subjects: Chronic Diseases; Cognitive Impairment; Health Promotion; Isolation; Funding; Sedentary Lifes                                                                                            | tyle; United State: | es |
| 0                       |                | Academic   Where can I get this?                                                                                                    |                     |    |
| Show More               |                | Journal                                                                                                    |                     |    |
| Source Type             | 15             | 3. Cholinergic Receptor Binding in Alzheimer Disease and Healthy Aging:                                                                                                    |                     | >  |
|                         |                | Assessment In Vivo with Positron Emission Tomography Imaging.                                                                                                    |                     |    |
| An Results     Acadomic | lournale (965) | By: Riskin-Jones, Hannah. American Journal of Geriatric Psychiatry, Apr 2017, 25 (4), 342-353. (11) (Jour<br>Subjects: Nervous System: Alzheimers Disease: Health Examinations: Medical Procedures | ial Article)        |    |
| Books (191              | 1)             | Where can last this?                                                                                                    |                     |    |
| Dissertatio             | ns (35)        | Academic Journal                                                                                                    |                     |    |
| Show More               |                | · Eastern Associated with Healthy Aging among Older Barcana in Notheastern                                                                                                    |                     | _  |
| Publication             |                | <ul> <li>A Factors Associated with Healthy Aging among Older Persons in Northeastern</li> <li>Thailand.</li> </ul>                                                                                 | <b>P</b>            | 2  |
| Subject                 |                | By: Manasatchakun, Pornpun. Journal of Cross-Cultural Gerontology, Dec 2016, 31 (4). 369-384. (16) (Jo                                                                                             | urnal Article)      |    |
| Publish a               |                | Subjects: Older Adults; Patient Care; Genatics; Long Term Care; Supportive Services                                                                                                    |                     |    |
| Publisher               |                | Academic Where can I get this? The PlumX Metrics                                                                                                    |                     |    |

2. Click on the link next to **Full text available** option under the **View It** section.

| FU LIBRARY<br>CATALOGUE   |                                                                                                    |
|---------------------------|----------------------------------------------------------------------------------------------------|
|                           | Healthy Aging in a Global Context: Comparing Six<br>Countries<br>Karlin, Nancy<br>ISSN: 0163-5158, 1936-606X<br>Ageing international, 2017, Vol.42(1), p.1<br>& Fulltext available                                                                                                    |
| TOP<br>SEND TO<br>VIEW IT | Send to                                                                                                    |
|                           | View It Full text available@t: Canadian Research Knowledge Network SpringerLink Current Available from 1997 volume: 23 Issue: 3 Public notes: View full text.                                                                                                    |
|                           | Additional services          Amazon       Image: Comparison of the second second se |

#### Accessing articles via PDF Full Text

1. Click on **PDF Full Text** just under the article's citation information

2. You can either download, email, or print the document from this page.

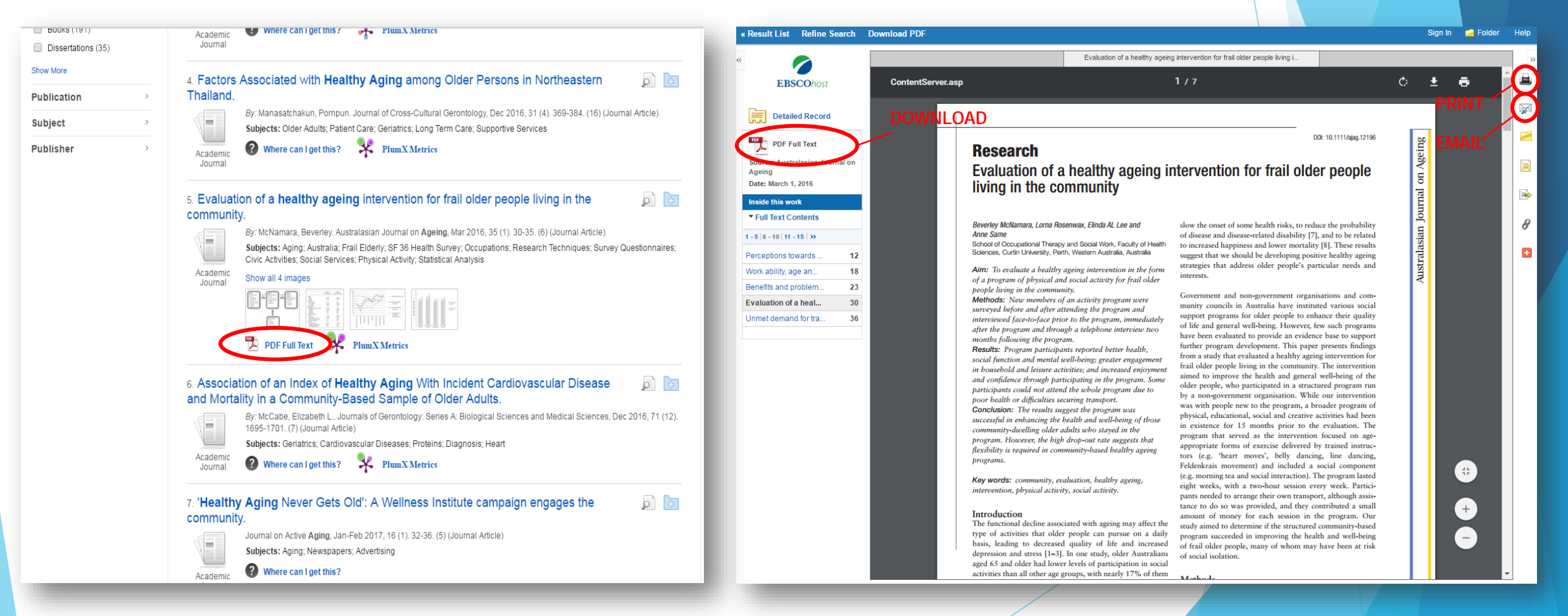

#### **Points to remember...**

 Accessing databases off campus: You will need to log into the library website in order to access online materials. After clicking Connect to AgeLine, you will be prompted to put in your SFU computing ID and password. For in depth research questions, contact Nina Smart, the Liaison Librarian for Gerontology!

- 778.782.5043
   (Monday to Thursday)
- <u>nsmart@sfu.ca</u>

For general research questions, contact a reference librarian!

 Phone, chat, or drop by any of the three campuses for more help!

W.A.C. Bennett Library (SFU Burnaby) 778.782.4345 Belzberg Library (SFU Vancouver) 778.782.5051 Fraser Library (SFU Surrey) 778.782.7414